IOS

1-)Telefonunuzun Kablosuz Ağını(WiFi'yi) açın.

2-)Kablosuz bağlantılardan "eduroam" bağlantısına giriş yapın.

3-) Kullanıcı adı kısmına mail kullanıcı adınızı (@agri uzantısı olmadan), şifre kısmına ise T.C. Kimlik Numaranızı giriniz.

| ••• vodafone TR               | 4G   | 11:08       | <u>ه</u> . | 1 %97 📖 |  |
|-------------------------------|------|-------------|------------|---------|--|
| "eduroam" için parolayı girin |      |             |            |         |  |
| Vazgeç                        | Parc | olayı Girin |            | Katıl   |  |
|                               |      |             |            |         |  |
| Kullanıcı Ad                  | I    |             |            |         |  |
| Parola                        |      |             |            |         |  |
|                               |      |             |            |         |  |
|                               |      |             |            |         |  |
|                               |      |             |            |         |  |
|                               |      |             |            |         |  |

4-) Karşınıza gelecek sertifika bölümünden sağ üst köşedeki GÜVEN yazısını tıklayınız. Sorunsuz bağlantınız gerçekleştirilmiş olacaktır.

| •••• vodafone TR 4G | 11:09                                 | 🕑 🕫 %97 🗩 |
|---------------------|---------------------------------------|-----------|
| Vazgeç              | Sertifika                             | Güven     |
|                     |                                       |           |
| NPS1.a<br>Sertifika | <b>agri.local</b><br>a Veren: agri-Al | D-CA      |
| Güvenili            | ir Değil                              |           |
| Bitiş 12.12.20      | 19 15:52:53                           |           |

Daha Fazla Ayrıntı

>